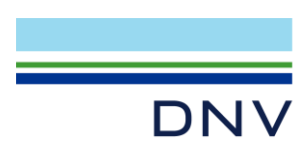

## LICENSING: HOW DO I CREATE/EDIT LICENSE ENVIRONMENT VARIABLE?

To create or edit a license environment variable, follow the below steps:

- Right-click on My Computer, and choose "Properties" from the menu. (or go to Control Panel and select System)
- Click "Advanced system settings". (or click on the tab "Advanced")
- Click the button "Environment Variables".
- If you are the only user for this computer, update "User variables", otherwise go to "System variables" (or "Environment Variables"). Click the button "New".
  - If you are modifying an existing environment variable or the environment variable already exists, select it and click "Edit".
- Fill in the details as follows:

Variable name: DNVSLM\_LICENSE\_FILE Variable value: C:\Flexlm

You can add several values by separating them with a semi colon;

| S | System variables    |            |   |
|---|---------------------|------------|---|
|   | Variable            | Value      | ^ |
|   | DNVSLM_LICENSE_FILE | C:\FlexIm; |   |

Note: C:\FlexIm is the default path that license file could be stored. If you want to customize the file path, you can put the license file into the folder you want (eg. D:\LicenseFile) and change the variable value of above DNVSLM\_LICENSE\_FILE to that folder, eg. DNVSLM\_LICENSE\_FILE = D:\LicenseFile.

| System variables    |                 |   |  |  |
|---------------------|-----------------|---|--|--|
| Variable            | Value           | ^ |  |  |
| DNVSLM_LICENSE_FILE | D:\LicenseFile; |   |  |  |

Article Number: 000002410 from Salesforce Editor: Li Zheng Nan Anna, March 30<sup>th</sup>, 2020 Updated: July 6<sup>th</sup>, 2021

DNV Headquarters, Veritasveien 1, P.O.Box 300, 1322 Høvik, Norway. Tel: +47 67 57 99 00. www.dnv.com